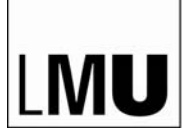

LUDWIG-MAXIMILIANS-UNIVERSITÄT MÜNCHEN

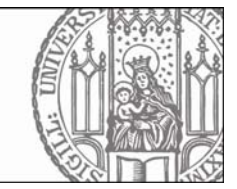

## Das Online-Vorlesungsverzeichnis Isf

Im Vorlesungsverzeichnis erhalten Sie einen Überblick über alle Veranstaltungen, die an der LMU angeboten werden. Um das Vorlesungsverzeichnis anzusehen, klicken Sie auf den Menüpunkt "Vorlesungsverzeichnis" und dann auf die Fakultät, an der Sie studieren oder für deren Lehrveranstaltungen Sie sich interessieren.

| Vorlesungsverzeichnis (Wi         | Seitenansicht wählen: > kurz > mittel > lang                                                                                    |                 |                  |  |
|-----------------------------------|----------------------------------------------------------------------------------------------------|-----------------|------------------|--|
| Vorlesungsverzeichnis             |                                                                                                    |                 |                  |  |
| 🚯 Fakultät für Psychologie un     | ld Pädagogik                                                                                                    |                 |                  |  |
| 🕕 Pädagogik und Rehabil           | litation                                                                                                    |                 |                  |  |
| Pädagogik                         |                                                                                                    |                 |                  |  |
| <ol> <li>Magister-Stud</li> </ol> | iengang Pädagogik                                                                                                    |                 |                  |  |
| 1 Prosemina                       | are                                                                                                    |                 |                  |  |
| Übers                             | icht über alle Veranstaltungen                                                                                                  |                 |                  |  |
|                                   |                                                                                                    |                 |                  |  |
|                                   | II                                                                                                    |                 |                  |  |
| VSt<br>Nr.                        | veranstaltung                                                                                                    | VStArt          | AKTION           |  |
| 11384                             | Projektseminar: Podcasting in der Aus- und Weiterbildung (EE, TS Nistor                                                         | ) - Proseminar  | belegen/abmelden |  |
| 11386                             | Proseminar: Digitales Video in der Aus- und Weiterbildung (EE, TS Fischer, Nistor                                               | 6) - Proseminar | belegen/abmelden |  |
| 11306                             | Proseminar: Schulentwicklung. Theorien, Konzepte und Methoden Schratzenstaller                                                  | - Proseminar    |                  |  |
| 11311                             | Proseminar: Mediale Jugendkultur (TS, EE) - Schratzenstaller                                                                    | Proseminar      | belegen/abmelden |  |
| 11312                             | Proseminar: Gedächtnis ? Kognition ? Lernen Lernen? (auch Staatsexamensvorbereitung EWS) - Schratzenstaller                     | Proseminar      |                  |  |
| 11309                             | Proseminar: Einführung in die Mediendidaktik (TS, EE) - Schratzenstaller                                                        | Proseminar      |                  |  |
| 11310                             | Proseminar: Einführung in die Grundlagen der Lehr-Lern-Theorier<br>(auch Staatsexamensvorbereitung EWS) (TS) - Schratzenstaller | Proseminar      |                  |  |
| 11389                             | Proseminar: Sozialisation in Familie und Schule (PI, ES I, II) - Dit                                                            | ton Proseminar  | belegen/abmelden |  |
| 11390                             | Proseminar. Sprache und Kulturtransfer in der Geschichte der<br>Pädagogik (GV, GB, AG, ES I, II) - Dollinger                    | Proseminar      |                  |  |
| 11391                             | Proseminar: Verberuflichung und Professionalisierung in der Erzie<br>und Bildung (TS, PI, ES I, II) - Eckert                    | hung Proseminar | belegen/abmelden |  |
| 11392                             | Proseminar: Einführung in die qualitativen Forschungsmethoden (<br>- Eckert                                                     | TS) Proseminar  | belegen/abmelden |  |

Wenn Sie genauere Informationen zu einer Veranstaltung erhalten möchten, klicken Sie auf den Titel. Es öffnet sich eine Übersicht zu den Grunddaten der Veranstaltung:

## Proseminar: Digitales Video in der Aus- und Weiterbildung (EE, TS) - Einzelansicht

| Funktionen:                                                                                                    |                |                                                       |                              |                                                            |                                   |                                                             |                                                       |                                                           |                                                     |                                                               |  |
|----------------------------------------------------------------------------------------------------|----------------|-------------------------------------------------------|------------------------------|------------------------------------------------------------|-----------------------------------|-------------------------------------------------------------|-------------------------------------------------------|-----------------------------------------------------------|-----------------------------------------------------|---------------------------------------------------------------|--|
| Grunddaten                                                                                                    |                |                                                       |                              |                                                            |                                   |                                                             |                                                       |                                                           |                                                     |                                                               |  |
| Vera                                                                                                    | instaltungsart |                                                       |                              | Prosemina                                                  | Proseminar                        |                                                             |                                                       |                                                           | Prosemina                                           | r: Digitales Video in der Aus- und                            |  |
| Vera                                                                                                    | Instaltungsnu  | nmer                                                  |                              | 11386                                                      | 11386                             |                                                             |                                                       |                                                           | vveiterbildt                                        | ing (EE, 13)                                                  |  |
| Sem                                                                                                    | ester          |                                                       |                              | WS 2008                                                    | WS 2008                           |                                                             |                                                       |                                                           | 1.0                                                 |                                                               |  |
| Max                                                                                                    | . Teilnehmer   |                                                       |                              | 15                                                         | 15                                |                                                             |                                                       |                                                           |                                                     |                                                               |  |
| Spra                                                                                                    | iche           |                                                       |                              | deutsch                                                    |                                   |                                                             |                                                       |                                                           |                                                     |                                                               |  |
| Belegungsfrist Online-Belegen Fakultät 11 15.09.2008 - 16.10.2008 <i>Einrichtung :</i> Fakultät für Psychologie und Pädagogik |                |                                                       |                              |                                                            |                                   |                                                             |                                                       |                                                           |                                                     |                                                               |  |
| Termine:                                                                                                    |                |                                                       |                              |                                                            |                                   |                                                             |                                                       |                                                           |                                                     |                                                               |  |
| Tag                                                                                                    | Zeit           | Rhythr                                                | mus 🛛 I                      | Dauer                                                      | Raum                              | Lehrperson                                                  | Status                                                | Bemerkung                                                 | fällt aus am                                        |                                                               |  |
| Mo.                                                                                                    | 14:00 bis 17   | 14:00 bis 17:00 woch 20.10.2008 bis 3221 findet statt |                              |                                                            |                                   |                                                             |                                                       |                                                           |                                                     |                                                               |  |
| vermedden > jetzt helegen / ahmelden > Belegungsinformation     markingte Termine vermedden                                   |                |                                                       |                              |                                                            |                                   |                                                             |                                                       |                                                           |                                                     |                                                               |  |
|                                                                                                    |                |                                                       |                              |                                                            |                                   |                                                             |                                                       |                                                           |                                                     |                                                               |  |
|                                                                                                    |                |                                                       |                              |                                                            |                                   |                                                             |                                                       |                                                           |                                                     |                                                               |  |
|                                                                                                    |                |                                                       |                              |                                                            |                                   |                                                             |                                                       |                                                           |                                                     |                                                               |  |
| Nieto                                                                                                    | r Nicolao Dr   | personen                                              | Zustan                       | шукен                                                      |                                   |                                                             |                                                       |                                                           |                                                     |                                                               |  |
| Fisch                                                                                                    | ner Frank Pro  | Dr                                                    |                              |                                                            |                                   |                                                             |                                                       |                                                           |                                                     |                                                               |  |
|                                                                                                    |                |                                                       |                              |                                                            |                                   |                                                             |                                                       |                                                           |                                                     |                                                               |  |
| Zuor                                                                                                    | dnung zu E     | inrichtun                                             | gen                          |                                                            |                                   |                                                             |                                                       |                                                           |                                                     |                                                               |  |
| Einri                                                                                                    | chtungen C     | 4-Professur f                                         | für Emp                      | irische Pädagog                                            | jik und Pä                        | ädagogische Ps                                              | ychologie (Uni                                        | iv. Prof. Dr. Frank                                       | k Fischer)                                          |                                                               |  |
|                                                                                                    | <u>C</u>       | 4-Professur f                                         | für Emp                      | irische Pädagog                                            | jik und Pä                        | ädagogische Ps                                              | ychologie (Uni                                        | iv. Prof. Dr. Frank                                       | k Fischer)                                          |                                                               |  |
|                                                                                                    |                |                                                       |                              |                                                            |                                   |                                                             |                                                       |                                                           |                                                     |                                                               |  |
| Inha                                                                                                    | lt             |                                                       |                              |                                                            |                                   |                                                             |                                                       |                                                           |                                                     |                                                               |  |
| Kom                                                                                                    | mentar         | Videoauf<br>Seminar<br>theoretis                      | fnahmer<br>ist es,<br>che Ba | n sind als didakt<br>alle Schritte der<br>sis dient der An | tisches M<br>Produkti<br>satz des | littel bereits etal<br>on eines Lehrfilr<br>problemorientie | bliert; darunter<br>ms (in einfache<br>rten Lernens u | spielt das digita<br>er Ausführung) ke<br>nd der Anchored | le Video eine zu<br>ennen zu lernen<br>Instruction. | unehmende Rolle. Ziel dieses<br>und selbst durchzuführen. Als |  |
| Liter                                                                                                    | atur           | Cognition<br>professio                                | n and Te<br>onal dev         | echnology Grou<br>elopment. Mahv                           | p at Vand<br>vah, NJ: E           | lerbilt (1997). Th<br>Erlbaum.                              | ie Jasper proje                                       | ct: Lessons in c                                          | urriculum, instru                                   | uction, assessment, and                                       |  |
| Bem                                                                                                    | erkung         | Anmeldu                                               | ıng übei                     | r HIS LSF (https                                           | ://lsf.verw                       | /altung.uni-muei                                            | nchen.de)                                             |                                                           |                                                     |                                                               |  |
| Vora                                                                                                    | ussetzungen    | Bereitscl                                             | haft zur                     | Auseinanderset                                             | tzung mit                         | technischen Inl                                             | halten sowie z                                        | um kooperativen                                           | Lernen; Engliso                                     | chkenntnisse                                                  |  |
| Leist                                                                                                    | tungsnachwei   | s Prosemi                                             | narsche                      | ein. Voraussetzu                                           | ungen: Ak                         | tive Teilnahme,                                             | praktische Arl                                        | beit, schriftliche [                                      | Dokumentation                                       |                                                               |  |
|                                                                                                    |                |                                                       |                              |                                                            |                                   |                                                             |                                                       |                                                           |                                                     |                                                               |  |

Sie erhalten hier Informationen zur Veranstaltungsart, zur maximalen Teilnehmerzahl, zur Unterrichtssprache, zum Termin und Ort, zu Dozenten, Einrichtungen und zum Inhalt.

Wenn Sie diese Veranstaltung nun vormerken möchten und wollen, dass sie in Ihrem Stundenplan auftaucht, setzen Sie im Kästchen "vormerken" ein Häkchen und klicken Sie auf "markierte Termine vormerken". Die Veranstaltung wird automatisch in Ihren Stundenplan verschoben.

Wenn Sie Informationen zu den Dozenten einholen möchten, die die Veranstaltung halten, klicken Sie auf den Namen des Dozenten, entweder im Vorlesungsverzeichnis hinter dem Titel der Veranstaltung oder in der Übersicht zu den Grunddaten. Sie erhalten dann eine Übersicht zu den Daten, die beim Dozenten hinterlegt sind (z. B. Name, akademischer Grad, Sprechzeiten), darunter auch die Einrichtung, der der Dozent angehört, und die Veranstaltungen, die er/sie im aktuellen Semester hält:

| eiteninhalt: <u>Grunddaten Eunktionen Dienstadresse</u> <u>Gehört zu</u> <u>Veranstaltungen Strukturbaum</u> unddaten achname Nistor <u>Geschlecht</u> orname Nicolae <u>Sprechzeit</u> ersonalstatus Wissenschaftlicher Mitarbeiter <u>Bemerkung</u> Weitere Informationen wie EMa usw. siehe <u>HOMEPAGE</u> kad. Grad Dr. <u>Status</u> Intern nktionen nrichtung <u>Funktion</u> von | ail, Telefor |
|----------------------------------------------------------------------------------------------------|--------------|
| unddaten         achname       Nistor       Geschlecht         orname       Nicolae       Sprechzeit         ersonalstatus       Wissenschaftlicher Mitarbeiter       Bemerkung       Weitere Informationen wie EMa<br>usw. siehe <u>HOMEPAGE</u> kad. Grad       Dr.       Status       Intern         nktionen<br>nrichtung       Funktion       von                                   | ail, Telefor |
| achname       Nistor       Geschlecht         prname       Nicolae       Sprechzeit         ersonalstatus       Wissenschaftlicher Mitarbeiter       Bemerkung       Weitere Informationen wie EMa<br>usw. siehe <u>HOMEPAGE</u> kad. Grad       Dr.       Status       Intern         nktionen<br>nrichtung       Funktion       von                                                    | ail, Telefor |
| Achname     Nistor     Geschlecht       orname     Nicolae     Sprechzeit       ersonalstatus     Wissenschaftlicher Mitarbeiter     Bemerkung     Weitere Informationen wie EMa<br>usw. siehe <u>HOMEPAGE</u> kad. Grad     Dr.     Status     Intern       nktionen     Funktion     von                                                                                               | ail, Telefor |
| Nicolae     Sprechzeit       ersonalstatus     Wissenschaftlicher Mitarbeiter     Bemerkung     Weitere Informationen wie EMa<br>usw. siehe <u>HOMEPAGE</u> kad. Grad     Dr.     Status     Intern       nktionen<br>nrichtung     Funktion     von                                                                                                    | ail, Telefor |
| ersonalstatus     Wissenschaftlicher Mitarbeiter     Bemerkung     Weitere Informationen wie EMa<br>usw. siehe <u>HOMEPAGE</u> kad. Grad     Dr.     Status     Intern       nktionen<br>nrichtung     Funktion     von                                                                                                    | ail, Telefor |
| kad. Grad Dr. Status Intern<br>nktionen<br>nrichtung Funktion von                                                                                                    |              |
| nktionen<br>nrichtung Funktion von                                                                                                    |              |
| nrichtung Funktion von                                                                                                    |              |
|                                                                                                    | bis          |
| 4-Professur für Empirische Pädagogik und Pädagogische Psychologie (Univ. Prof. Dr. Frank Fischer) Wissenschaftlicher Mitarbeiter                                                                                                    |              |
| Professur für Empirische Pädagogik und Pädagogische Psychologie (Univ. Prof. Dr. Frank Fischer) Wissenschaftlicher Mitarbeiter                                                                                                    |              |
| enstadresse                                                                                                    |              |
| Z 80802 Telefon                                                                                                    |              |
| rt München Fax                                                                                                    |              |
| traße Leopoldstr.13 E-Mail-Adresse                                                                                                    |              |
| yperlink Sekretariat                                                                                                    |              |
| ordnung zu Einrichtungen                                                                                                    |              |
| nrichtungen Fakultät für Psychologie und Pädagogik                                                                                                    |              |
| C4 Professour für Empirische Pädagagik und Pädagagigehe Devehalagie (Upiv Prof. Dr. Frank Sischer)                                                                                                    |              |
| C4-Froiessuriur Empirische Padagogik und Padagogische Psychologie (Oniv. Proi. Dr. Frank Fischer)                                                                                                    |              |
| C4-Froiessur or Empirische Padagogik und Padagogische Psychologie (Univ. Prol. Dr. Frank Pischer)                                                                                                    |              |
| ranstaltungen                                                                                                    |              |
| ranstaltungen                                                                                                    |              |
| ranstaltungen<br>stNr. Veranstaltungen<br>384 Projektseminar. Podcasting in der Aus- und Weiterbildung (EE, TS) WS 2008                                                                                                    |              |

## Der Stundenplan

Im Stundenplan werden die Veranstaltungen angezeigt, die Sie vorgemerkt oder für die Sie bereits online angemeldet haben. Der Stundenplan zeigt an, wann welche Veranstaltung stattfindet:

| Anzeigeo         | optionen                | Suchen n                 | ach                                                                                                    |   |                               |              |                 |                       |
|------------------|-------------------------|--------------------------|----------------------------------------------------------------------------------------------------|---|-------------------------------|--------------|-----------------|-----------------------|
| Persön<br>Stunde | licher                  | belegen/abm              | elden Plan speichern                                                                                           |   | Liste: > kurz > mittel > lang | Plan: > kurz | > mittel > lang | Druckversion<br>(PDF) |
|                  | •<br>Einzel-            | - oder Blockveranstaltur | ig in the second second second second second second second second second second second second second second se |   | 14-tägl. Veranstaltung        |              | Buchur          | igen                  |
| Zeit             | Mon                     | tag                      | Dienstag                                                                                                    |   | Mittwoch                      |              | Donnerstag      | Freitag               |
| vor 8            |                         |                          |                                                                                                    |   |                               |              |                 |                       |
| 8                | Gruppe 1 Das Klima in d | der                      |                                                                                                    |   |                               |              |                 |                       |
|                  | AN B abmelden           | Information 🗙            |                                                                                                    |   |                               |              |                 |                       |
| 9                |                         |                          |                                                                                                    |   | Vorlesung mit Übungen: Wi     |              |                 |                       |
|                  |                         |                          |                                                                                                    |   | V N KB                        | ж            |                 |                       |
| 10               |                         |                          |                                                                                                    |   |                               |              |                 |                       |
|                  |                         |                          |                                                                                                    |   |                               |              |                 |                       |
| 11               |                         |                          |                                                                                                    |   |                               |              |                 |                       |
|                  |                         |                          |                                                                                                    |   |                               |              | ]               |                       |
| 12               |                         |                          | Proseminar: Verberuflichu                                                                                      | ~ |                               |              |                 |                       |
|                  |                         |                          | V B Platz beantragen information                                                                               | × |                               |              |                 |                       |
| 13               |                         |                          |                                                                                                    |   |                               |              |                 |                       |
| 14               |                         |                          |                                                                                                    |   |                               |              |                 |                       |
| 14               |                         |                          |                                                                                                    |   |                               |              |                 |                       |
| 15               |                         |                          |                                                                                                    |   |                               |              |                 |                       |
| 13               |                         |                          |                                                                                                    |   |                               |              |                 |                       |
| 16               |                         |                          |                                                                                                    |   |                               |              |                 |                       |

Im Feld "Anzeigeoptionen" können Sie den Zeitraum auswählen, für den Sie eine Anzeige erhalten wollen (z. B. differenziert nach einzelnen Wochen, ohne Einzeltermine etc.).

Sie können sich Ihren Stundenplan auch als PDF ausgeben lassen und ausdrucken. Klicken Sie dazu auf "Druckversion (PDF)":

| Liste: > kurz > mittel > lang | Plan: > kurz > mittel > lang | Druckversion |
|-------------------------------|------------------------------|--------------|
| Ŭ                             | 1                            | (PDF)        |
|                               |                              | 1            |

Wenn Sie sich entschließen, eine vorgemerkte Veranstaltung doch nicht zu besuchen, können Sie sie aus Ihrem Stundenplan entfernen, in dem Sie auf das kleine graue "x" in der Statuszeile der Veranstaltung im Stundenplan klicken. Die Veranstaltung wird dann gelöscht.

| Persönl<br>Stunder | icher<br>Iplan |         | b                | elegen/abmelden | PI | an speichern | Li       | ste: > <mark>kurz</mark> > | • mittel > la | ang Plan: > I | kurz > mittel > lang |
|--------------------|----------------|---------|------------------|-----------------|----|--------------|----------|----------------------------|---------------|---------------|----------------------|
|                    |                |         | Einzel- oder Blo | ckveranstaltung |    |              |          | 14-tägl, Vera              | anstaltung    |               | Buchung              |
| Zeit               |                |         | Mont             | tag             |    | Dienstag     | Mittwoch |                            | J             | Donnerstag    |                      |
| vor 8              | - 1            |         |                  |                 |    | _            | 1        |                            |               |               |                      |
| 8                  | Übuna:         | Pferd u | nd Wagen in      |                 |    | 1            |          |                            |               |               |                      |
| -                  | V              |         | N KB             | ×               |    |              |          |                            |               |               |                      |
| 9                  |                |         |                  | $\sim$          |    |              |          |                            |               |               |                      |
| 10                 | -              |         |                  |                 |    |              |          |                            |               |               |                      |
|                    |                |         |                  |                 |    |              |          |                            |               |               |                      |
| 11                 | -              |         |                  |                 |    |              |          |                            |               |               |                      |
| 12                 | -              |         |                  |                 |    |              |          |                            |               |               |                      |
| -                  |                |         |                  |                 |    |              |          |                            |               |               |                      |
| 13                 | -              |         |                  |                 |    |              |          | Hauptsemi                  | inar: Bewa    | ffnung        |                      |
|                    |                |         |                  |                 |    |              |          | v                          | Ν             | КB            | ж                    |
| 14                 |                |         |                  |                 |    |              |          |                            |               |               |                      |
|                    |                |         |                  |                 |    |              |          |                            |               |               |                      |
| 15                 |                |         |                  |                 |    |              |          |                            |               |               |                      |
|                    |                |         |                  |                 |    |              |          |                            |               |               |                      |
| 16                 |                |         |                  |                 |    |              |          |                            |               |               |                      |
| 17                 | Übung          | Zwiech  | on Oriont un     |                 |    | 1            |          |                            |               |               |                      |
|                    | AN             | B       | abmelden         | Information     | ж  |              |          |                            |               |               |                      |
| 18                 | _              |         |                  |                 |    |              |          |                            |               |               |                      |
|                    |                |         |                  |                 |    |              |          |                            |               |               |                      |
| 10                 | _              |         |                  |                 |    |              |          |                            |               |               |                      |

Sollten Sie sich Veranstaltungen, welche sich zeitlich überschneiden vorgemerkt oder für die Sie bereits online einen Platz beantragt haben, so werden diese Überschneidungen in Ihrem Stundenplan rot markiert. **Bitte achten Sie bei der Wahl Ihrer Veranstaltungen darauf sich einen überschneidungsfreien individuellen Stundenplan zu gestalten!**